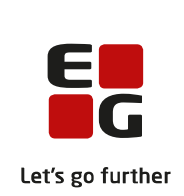

# Quick guide EG Clinea Patientportalen

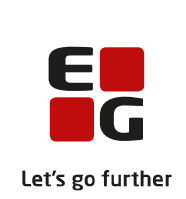

### Indhold

| Hvordan åbner jeg Clinea Patientportal?                 | 3 |
|---------------------------------------------------------|---|
| Hvad kan jeg fra forsiden?                              | 3 |
| Hvordan opretter jeg mig som bruger?                    | 4 |
| Hvordan logger jeg på?                                  | 4 |
| Vær opmærksom på følgende i forhold til sikkerhedskoden | 4 |
| Hvad kan jeg, når jeg er logget på?                     | 5 |
| Hvordan skriver jeg til klinikken?                      | 5 |
| Hvordan fornyer jeg en recept?                          | 6 |
| Hvordan bestiller jeg en tid?                           | 7 |
| Hvordan ser jeg mine bestilte tider og aflyser en tid?  | 9 |

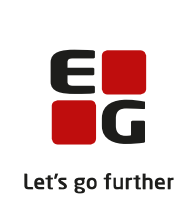

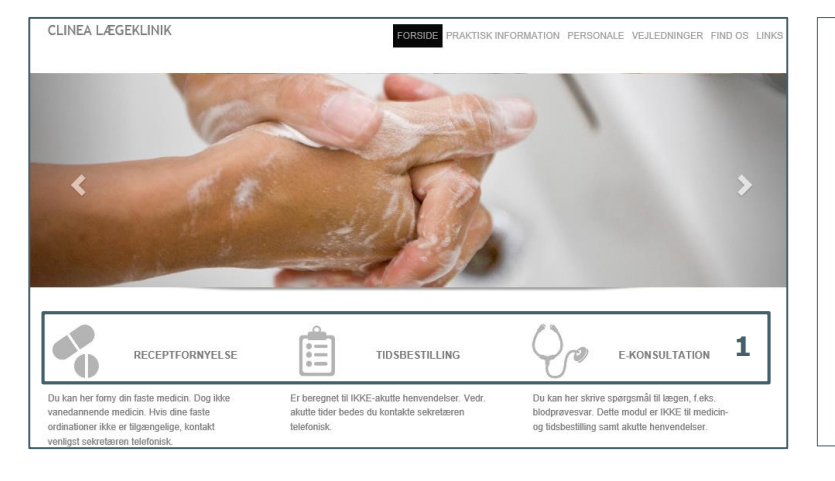

### Hvordan åbner jeg Clinea Patientportal?

**Åbn** EG Clinea Patientportalen fra din læges hjemmeside.

Klik på Receptfornyelse, Tidsbestilling eller E-Konsultation (**1**).

Der kan være andre links fra hjemmesiden, som åbner EG Clinea Patientportalen; det varierer fra klinik til klinik. Klinikkens hjemmeside kan også se meget anderledes ud end det viste billede.

### Hvad kan jeg fra forsiden?

| PATIENTPORTAL<br>Vis forsiden 	Forsiden 	Retningslinjer og regler Download / udskriv retningslinjer | → Vedrørende brugen af<br>EG Clinea Patientportalen |
|----------------------------------------------------------------------------------------------------|-----------------------------------------------------|
| Login                                                                                               | Borgersundhed                                       |
| Velkommen hos                                                                                       | Lægevagten.dk                                       |
| CPR-nummer:                                                                                         | Sundhed.dk                                          |
| ► Log på (hvis du er oprettet som bruger)                                                           | apoteket.dk                                         |
| Adgangskode:                                                                                        | Borger.dk                                           |
| Log på                                                                                              |                                                     |
| Opret ny bruger (hvis du er ny bruger)                                                              | Andre relevante                                     |
| Glemt password? Glemt password (få tilsendt ny adgangskode)                                         | hiemmesider                                         |
| Vejledning til Clinea Patientportal ADD Vejledning til brugen är Clinea Patientportal               | 10)                                                 |
| Læs her (hvis du bruger Apple/Windows 10 brugere )                                                  | 10)                                                 |
|                                                                                                    |                                                     |

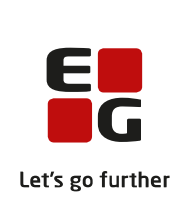

### Hvordan opretter jeg mig som bruger?

| Login                              | Bestil Login                                                    | Opret ny bruger                                                                               |
|------------------------------------|-----------------------------------------------------------------|-----------------------------------------------------------------------------------------------|
| Velkommen hos                      | CPR: 2                                                          | Klik på 'Opret ny bruger' ( <b>1</b> ).                                                       |
| CPR-nummer:<br>Adgangskode:        | Fornavn:                                                        | "Bestil Login" vises:<br>Udfyld felterne ( <b>2</b> ).                                        |
| Log på<br>Opret ny bruger <b>1</b> | Postnr.:                                                        | "Forsiden" vises derefter med beske<br>om, at login er oprettet på klinikken                  |
| Vigtig information til A           | Telefon:                                                        | Der kan nu logges på EG Clinea<br>Patientportalen med CPR-nummer o<br>den valgte adgangskode. |
|                                    | Bekræft adgangskode:           3         Send           Fortryd |                                                                                               |

### Hvordan logger jeg på?

| Login                                                                                                    |
|----------------------------------------------------------------------------------------------------|
| For at fortsætte login, skal du anvende den sikkerhedskode, som vi har sendt til dig på mail@mail.dk                                                                                                    |
| Van opmanissim på, at sikkentesskoden er gyng i 10 innitten.         Hvis du ikke kan se e-mailen i din indbakke, tjek venligst din mappe med spam/uønsket post, da e-mailen kan være her.         Kode:       4         Log på       5 |
| Log påfortsat                                                                                                    |
| Det er et krav fra Datatilsynet, at der skal sendes en sikkerhedskode.                                                                                                    |
| Indtast koden ( <b>4</b> ).                                                                                                    |
| Klik på $<$ Log på $>$ ( <b>5</b> ).                                                                                                    |
|                                                                                                    |

#### Vær opmærksom på følgende i forhold til sikkerhedskoden

- Hvis der først er indtastet CPR-nr. og adgangskode og er tilsendt en sikkerhedskode til ens e-mail, vil denne sikkerhedskode gælde i 15 minutter. Det vil sige, at hvis der på ny indtastes CPR-nr. og adgangskode, tilsendes ikke en ny sikkerhedskode, hvis det er indenfor de 15 minutter. Her vil den allerede tilsendte sikkerhedskode skulle anvendes.
- Sikkerhedskoden sendes med det samme. Hvis e-mailen ikke ses i indbakken, tjekkes ens mail for • spam/uønsket post.
- Afhængigt af ens mailsystem, kan det være, der skal foretages 'Send/Modtag', 'F5' eller andet for at ٠ få hentet og vist e-mailen med sikkerhedskoden fra mailserveren.

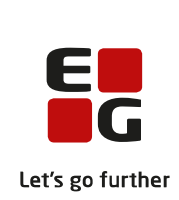

# Hvad kan jeg, når jeg er logget på?

| Menu                               | Bemærk: Mulighederne kan variere, da de er afhængige af klinikkens valg.                                                  |
|------------------------------------|----------------------------------------------------------------------------------------------------|
| Velkommen Helle Bach               | <b>E-konsultation</b> $\rightarrow$ skriv til klinikken, se tidligere afsendte og modtagne e-konsultationer.              |
| Du har nu følgende valgmuligheder: |                                                                                                    |
| E-Konsultation                     | <b>Receptfornyelse</b> $\rightarrow$ anmod om receptfornyelse og se status herpå.                                         |
| Receptfornyelse                    | ₩ debe still an N bestill i'd as tiden as southedbe first bestille i'den                                                  |
| Tidsbestilling                     | <b>Hasbestilling</b> $\rightarrow$ bestill tid, se tider og eventuelt aflyse bestilte tider.                              |
| Oplysningsskemaer                  | <b>Oplysningsskemaer</b> $\rightarrow$ se oplysningsskemaer tilknyttet en bestilt tid, hvis de er oprettet af klinikken   |
| Ret kontaktoplysninger             |                                                                                                    |
| • Log ud                           | <b>Ret kontaktoplysninger</b> $\rightarrow$ ret i de allerede indtastede kontaktoplysninger, f.eks. ved ny e-mailadresse. |
|                                    |                                                                                                    |

# Hvordan skriver jeg til klinikken?

| Du har nu følgende valgmuligheder:         • E-Konsultation 1         • Receptfornyelse         • Tidsbestilling         • Oplysningsskemaer         • Ret kontaktoplysninger         • Log ud                      | ik konsultation<br>: Seneste ændring:<br>07.02.2017 08:57<br>Fortryd | <ul> <li>E-Konsultation</li> <li>Klik på 'E-Konsultation' (1).</li> <li>Tidligere sendt eller modtaget e-konsultationer vil fremgå af oversigten. Klik på den enkelte for at læse/genlæse.</li> <li>Klik på <nyt emne=""> for at oprette ny e-konsultation (2).</nyt></li> </ul> |
|----------------------------------------------------------------------------------------------------|----------------------------------------------------------------------|----------------------------------------------------------------------------------------------------|
| Elektronisk konsultation Modtager: Vælg modtager Emne:                                                                                                    |                                                                      | Vælg modtager i klinikken ( <b>3</b> ).                                                                                                    |
| Beskrivelse:                                                                                                    |                                                                      | Udfyld emne ( <b>4</b> ).<br>Udfyld beskrivelse ( <b>5</b> ).<br><i>Antal karakterer, der er tilbage, vises</i>                                                                                                    |
| 400 karakterer tilbade<br>Vedhæft billede (Kun .jpg filer, max 2MB):<br>Gennemse 6<br>Send Fortryd<br>Bemærk vemligst: svartiden kan være relativ lang, så er der tale om en a<br>kontakte dit lægehus pr. telefon. | kut henvendelse, bedes du i stedet                                   | Vedhæft eventuelt billede ( <b>6</b> ).<br>Klik på <send> (<b>7</b>).</send>                                                                                                    |

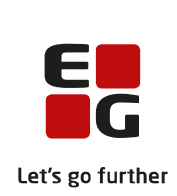

### Hvordan fornyer jeg en recept?

Du har nu følgende valgmuligheder:

• E-Konsultation

Receptfornyelse 1

- Tidsbestilling
- Oplysningsskemaer
- Ret kontaktoplysninger
- Log ud

#### Receptfornyelse

Klik på 'Receptfornyelse' (1).

Bemærk:

Receptfornyelse gælder kun for fast medicin på FMK (Det Fælles Medicinkort). Hvis der ingen fast medicin er, vil en besked herom blive vist på forsiden.

| Receptfor       | iyelse                  |                      |       |                                                                   |                            |       |
|-----------------|-------------------------|----------------------|-------|-------------------------------------------------------------------|----------------------------|-------|
| Vælg præpar     | rat(er) der skal for    | nyes:                |       | 4                                                                 | Se alle dine fornye<br>her | lser  |
| Præparat        | Form                    | Styrke               | Antal | Dosering                                                          | Anvendelse                 | Forny |
| Femicept        | overtrukne<br>tabletter | 150<br>mkg+30<br>mkg |       | 1 tablet daglig i 3 uger, herefter<br>en uges pause               | P-piller                   |       |
| Panodil<br>Brus | brusetabletter          | 500 mg               |       | 2 brusetabletter efter behov,<br>højst 4 gange daglig ved smerter | febernedsættende           |       |
| Send            | Fortryd                 |                      |       |                                                                   |                            | 2     |

| Dato       | Præparat            | Form                    | Styrke               | Antal | Dosering                                                                | Anvendelse       | Status   |
|------------|---------------------|-------------------------|----------------------|-------|-------------------------------------------------------------------------|------------------|----------|
| 17.02.2016 | Panodil<br>Brus     | brusetabletter          | 500 mg               |       | 2 brusetabletter<br>efter behov, højst 4<br>gange daglig ved<br>smerter | febernedsættende | Afvist   |
| 17.02.2016 | Femicept            | overtrukne<br>tabletter | 150<br>mkg+30<br>mkg |       | 1 tablet daglig i 3<br>uger, herefter en<br>uges pause                  | P-piller         | Godkend  |
| 13.11.2015 | Unikalk<br>Forte K2 | tabletter               |                      |       | 1 tablet morgen                                                         |                  | Afventer |

#### Receptfornyelse...fortsat

Sæt flueben i 'Forny' ud for de **præparater, der ønskes fornyet (2)**.

Klik på <Send> (3).

**Se tidligere receptfornyelser** ved at klikke på 'Se alle dine fornyelser her' **(4)**.

I "Tidligere receptfornyelser" vises receptfornyelser et halvt år tilbage.

I 'Status' fremgår klinikkens håndtering af anmodningen om receptfornyelse (**5**).

En eventuel besked fra klinikken kan også fremgå *(ikke vist i denne guide)*.

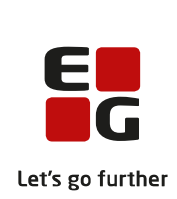

### Hvordan bestiller jeg en tid?

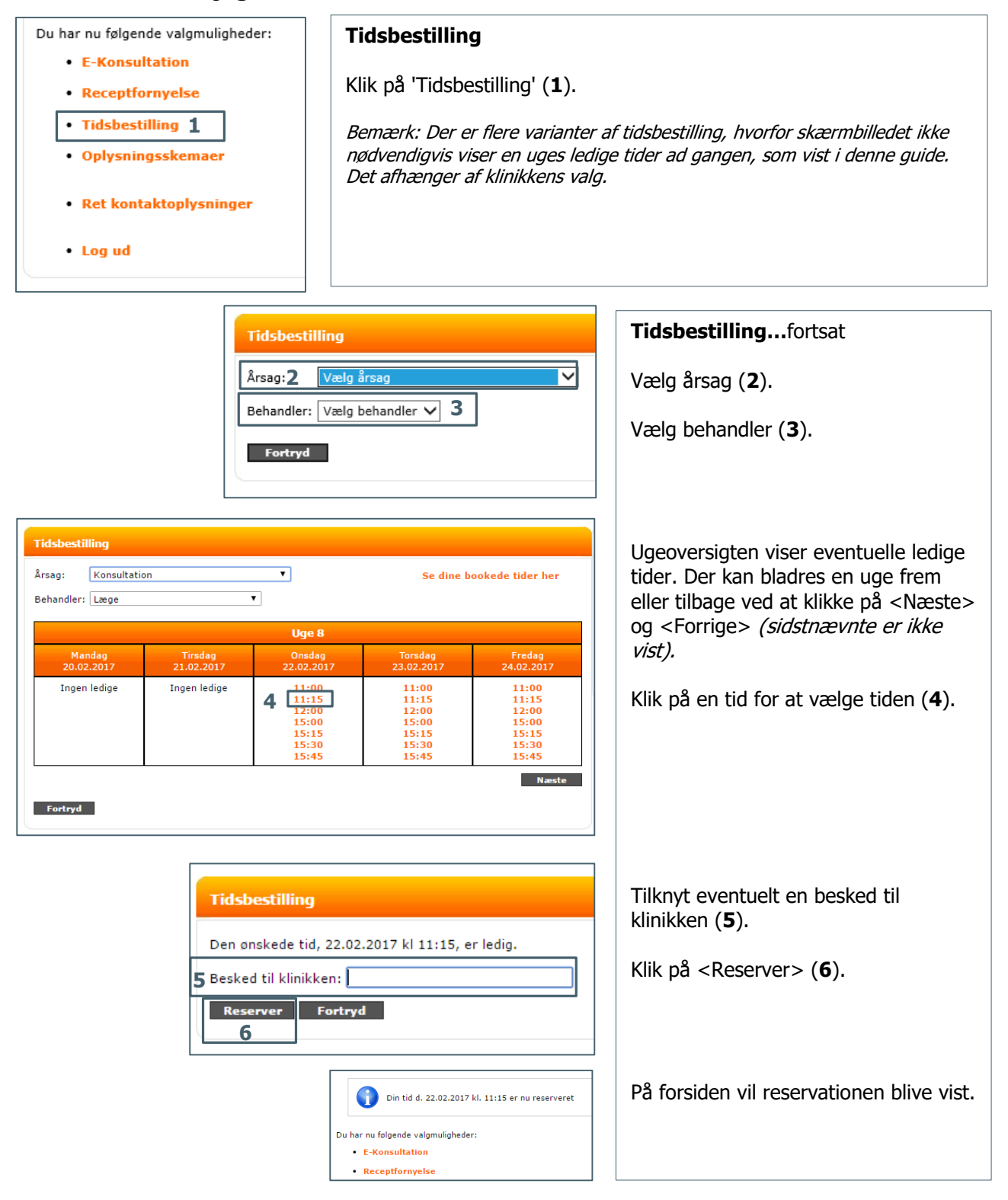

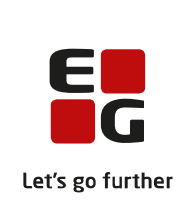

| Oplysningsskema - Lungefunktion                                                                                                    |                                                                             | Tidsbestilling – Oplysningsskema i                                                                                                    |
|----------------------------------------------------------------------------------------------------|-----------------------------------------------------------------------------|----------------------------------------------------------------------------------------------------|
| Din tid d. 23.02.2017 kl. 15:15 er nu reserveret<br>For du moder i klinikken bedes du udfylde folger<br>Ryger du?<br>1<br>Oplever du åndenod? Hvis ja, i hvilke situationer? | nde oplysningsskema.                                                        | forbindelse med tidsbestilling<br>Hvis klinikken har oprettet<br>oplysningsskemaer til bestemte<br>tidsbestillinger, f.eks. i forbindelse med<br>lungefunktionsundersøgelse, vil skemaet<br>blive vist i forbindelse med selve<br>tidsbestillingen.<br>Udfyld felterne ( <b>1</b> ). |
|                                                                                                    |                                                                             | Send skemaet til klinikken ved at klikke på <send> (2).</send>                                                                                                    |
| Send Fortryd                                                                                                    |                                                                             |                                                                                                    |
|                                                                                                    |                                                                             |                                                                                                    |
|                                                                                                    | Du har nu følgende valgmuligheder:<br>• E-Konsultation<br>• Receptfornyelse | Tidsbestilling –<br>Oplysningsskema på et senere<br>tidspunktfortsat                                                                                                    |
|                                                                                                    | <ul> <li>Tidsbestilling</li> <li>Oplysningsskemaer 1</li> </ul>             | Oplysningsskemaet vil altid kunne<br>udfyldes på et senere tidspunkt.                                                                                                    |
|                                                                                                    | <ul> <li>Ret kontaktoplysninger</li> <li>Log ud</li> </ul>                  | Bemærk, hvis skemaet er udfyldt og<br>sendt til klinikken vil skemaet fortsat<br>kunne ses her og kunne udfyldes og<br>sendes igen.                                                                                                    |
|                                                                                                    |                                                                             | Klik på 'Oplysningsskemaer' (1).                                                                                                    |
| Oplysningsskemaer<br>Følgende oplysningsskemaer er tilgæ<br>Skema: Dag:                                                                                                    | ngelige på de tider der er reserveret til dig i klinikken:<br>Tid:          |                                                                                                    |
| Lungefunktion Torsdag d. 23. f                                                                                                    | februar 2017 kl. 15:15                                                      | Kiik på <udfyld> (<b>2</b>).</udfyld>                                                                                                    |

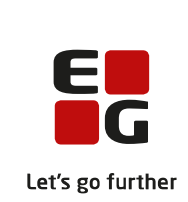

|                                                                                                    | <ul> <li>E-Konsultation</li> <li>Receptfornyelse</li> <li>Tidsbestilling 1</li> <li>Oplysningsskemaer</li> <li>Ret kontaktoplysninger</li> <li>Log ud</li> </ul> | Tidsbestilling –<br>Dine tider<br>Klik på 'Tidsbetilling' (1).                 |
|----------------------------------------------------------------------------------------------------|----------------------------------------------------------------------------------------------------|--------------------------------------------------------------------------------|
| Tidsbestilling<br>Årsag: Vælg årsag<br>Behandler: Vælg behandler V<br>Fortryd<br>Tidsbestilling – Dine tider | Se dine bookede tider her                                                                                                    | Klik på 'Se dine bookede tider<br>her' ( <b>2</b> ).                           |
| Følgende tider er reserveret til i                                                                           | dig i klinikken:                                                                                                    | Listen viser dine reserverede tider.                                           |
| Dag:<br>Torsdag d. 23. februar 2017<br>Tirsdag d. 28. februar 2017                                           | Afbestil         3           kl. 15:15         Afbestil         3           kl. 10:00         Afbestil         3                                                 | Klik på <afbestil>, hvis denne tid<br/>skal afbestilles (<b>3</b>).</afbestil> |

# Hvordan ser jeg mine bestilte tider og aflyser en tid?